## How to search the Warranty Claim – Inspection Report

| My Account                                       | Warranty Claim Se                                                                               | Warranty Claim Search                         |                                     |            |                                    |                            |                     |  |
|--------------------------------------------------|-------------------------------------------------------------------------------------------------|-----------------------------------------------|-------------------------------------|------------|------------------------------------|----------------------------|---------------------|--|
| My Profile                                       | Diagon pata that it                                                                             | mautaka ua ta VV dau                          | - to completely                     |            | uncentu claim to cha               | wa final status and dash   | iee                 |  |
| My Address Book                                  | Customer ID                                                                                     | may take up to XX day                         | s to completely                     | process a  | warranty claim to sho              | w a final status and decis | sion.               |  |
| My Orders 🐱                                      | 0001001524 L Distributor L FURODART Technischer Handel GmbH L Robretz 15 h. H&GEN 58003 Germany |                                               |                                     |            |                                    |                            |                     |  |
| My Quotes                                        |                                                                                                 | outor   concernit recimise                    | ner nander dinorr                   | Froman, ro | o, mach, 50055, Germany            |                            |                     |  |
| My Warranties 🛥                                  | Knorr-Bremse Part No.                                                                           | Knorr-Bremse Part No.                         |                                     |            | Knorr-Bremse Warranty Claim Number |                            |                     |  |
| Submit Warranty Claim<br>Search Warranty Claim 🕽 | Customer Claim Refere                                                                           | Customer Claim Reference No.                  |                                     |            | Date From                          | Claim Date To              |                     |  |
| My Tickets                                       | -                                                                                               |                                               |                                     | 28.0       | 06.2020                            | 28.06.2021                 |                     |  |
| My Cores 🛩                                       | -                                                                                               |                                               |                                     |            | _                                  |                            |                     |  |
| My Training 🐱                                    | -                                                                                               |                                               |                                     |            |                                    | Reset Sear                 | ch 🕽 👘              |  |
| My Document 🐱                                    | -                                                                                               |                                               |                                     |            |                                    |                            |                     |  |
| Logout                                           | 1 Claim(s) Found                                                                                | 1 Claim(s) Found                              |                                     |            |                                    |                            |                     |  |
| My Company Account                               | Claim Date ↓ Knorr-Br<br>Warranty C                                                             | emse Customer War<br>laim No. Claim Reference | ranty<br><u>e No.</u> <u>Status</u> | Decision   | Reason for Rejection               | Knorr-Bremse Part No.      | Inspectio<br>Report |  |
| Users 🛩                                          | 28.06.2021 C21K6083                                                                             |                                               | Closed                              | Refused    | SAP Text more info                 | K003800                    | Ø                   |  |
|                                                  | 1 Claim                                                                                         |                                               |                                     |            |                                    |                            |                     |  |

- Visit <u>www.mytruckservices.knorr-bremse.com</u> and sign into your account  $\rightarrow$  Click on "**My Account**"  $\rightarrow$  "**My Warranties**"  $\rightarrow$  **Search Warranty Claim** (You must have an account and be logged into the system)
- Enter a "Claim date from" the last 12 months and the "Claim date to" today
- Click on "Search"
- After that you will receive an email with the warranty claim number
- After this is accepted or rejected by the customer service you will receive the inspection report

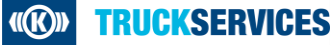